## Configurar o grupo p-remoto utilizando o protocolo VPN IPsec

- 1) Clicar no botão para a acessar o menu de conexões
- 2) Selecionar: Editar a conexão selecionada

| FortiClient The Security Fabric Agent                         |                              |                                    |                    |                            |                 | ×                        |   |
|---------------------------------------------------------------|------------------------------|------------------------------------|--------------------|----------------------------|-----------------|--------------------------|---|
| File Help                                                     |                              |                                    |                    |                            |                 |                          |   |
| FortiClient VPN                                               |                              |                                    | *                  | ¢ ()                       | i               | •                        |   |
| Upgrade to the full version to access additional features and | l receive technical support. |                                    |                    |                            |                 |                          |   |
| Nome da VPN<br>Usuário<br>Senha                               | Tunel PROCERGS               | 1<br>Adicior<br>Editar a<br>Apagar | a cone:<br>a cone: | a nova<br>xão se<br>exão s | a con<br>seleci | nexão<br>onada<br>ionada | 2 |

- 2) Gateway Remoto: vpn.procergs.com.br
- 3) Digitar: p-remoto
- 4) Digitar: p-remoto
- 5) Clicar em: Salvar

| rontClent Ine Security radio Agent X                                                    |                            |
|-----------------------------------------------------------------------------------------|----------------------------|
| 🖹 FortiClient VPN                                                                       |                            |
| pgrade to the full version to access additional features and receive technical support. |                            |
| Nova conexão VPN                                                                        |                            |
| VPN SSL-VPN VPN IPsec                                                                   |                            |
| Nome da Conexão                                                                         |                            |
| Descrição                                                                               |                            |
| Gateway Remoto Vpn.proCergs.com.br 2<br>+Adicionar Gateway remoto                       |                            |
| Método de Autenticação Chave Pré-Compartilhada                                          |                            |
| Autenticação (XAuth) Prompt no login Salvar login Desabilita                            |                            |
| ← Configurações de VPN                                                                  |                            |
| - Fase 1                                                                                | Digitar: p-remoto          |
| Proposta IKE Criptografia AES128 V Autenticação SHA1 V                                  | (todas as letras minúscula |
| Criptografia AES256 🔻 Autenticação SHA256 🔻                                             |                            |
| Grupo DH 1 2 2 5 14 15   16 17 18 19 20                                                 |                            |
| Tempo da Chave 86400                                                                    |                            |
| ID Local p-remoto 4                                                                     |                            |
| VAT Traversal                                                                           |                            |
| + Fase 2                                                                                |                            |
| Cancelar Salvar 5                                                                       |                            |
|                                                                                         |                            |

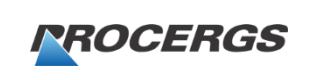

Central de Serviços PROCERGS 0800-648-4848